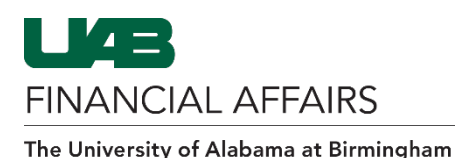

**UAB P-Card: Access Online - Account Statements** 

The following information will help a cardholder download and view P-Card account statements from the US Bank Access Online dashboard.

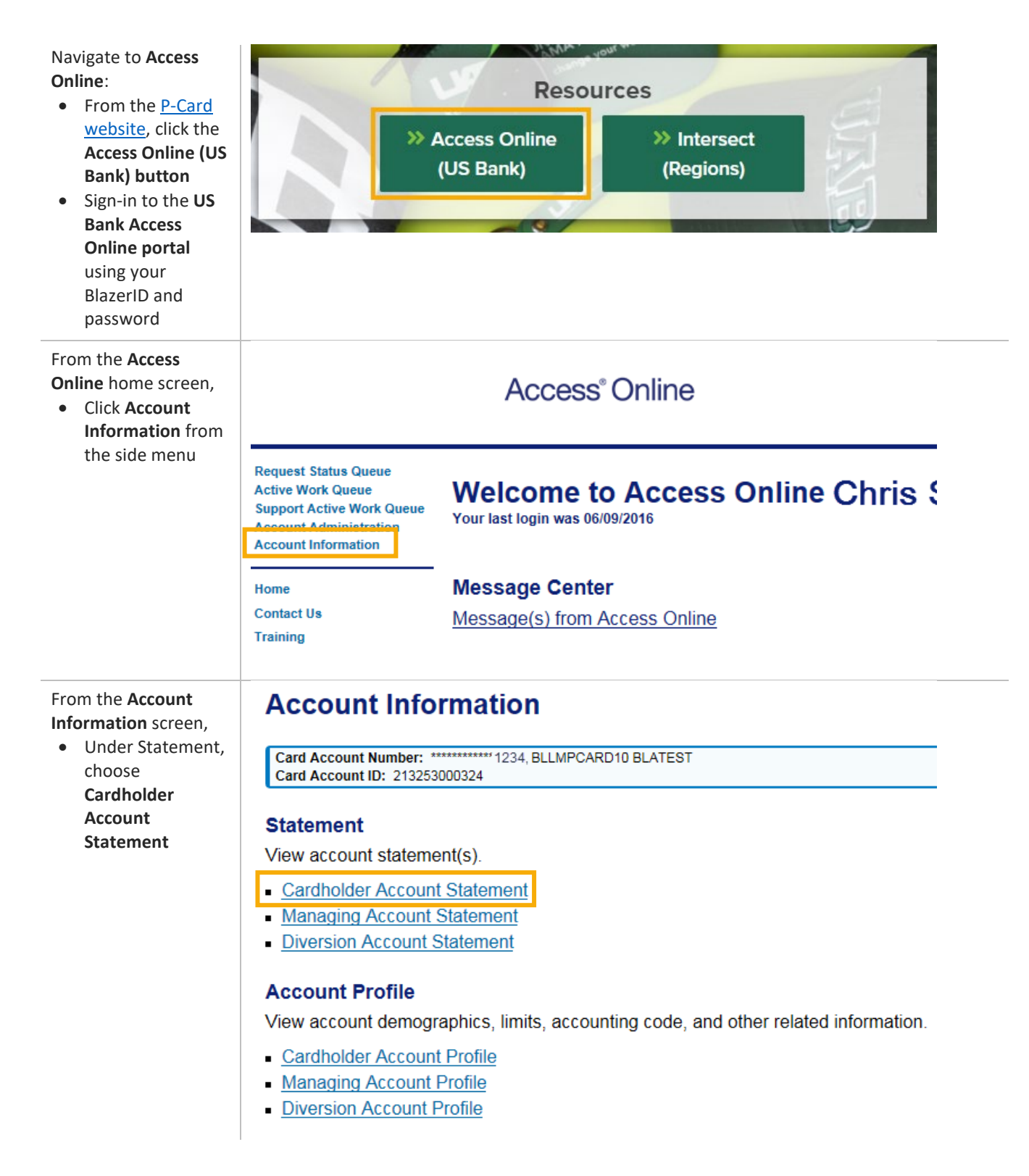

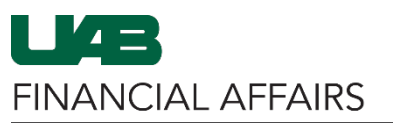

The University of Alabama at Birmingham

| On the Account<br>Statements page,<br>• Locate the<br>statement date<br>• Click the PDF<br>statement link to<br>download the<br>document to your<br>local computer | <b>Usbank</b> . Access <sup>®</sup> Online<br>Account Statements                                                         |                                         |  |
|----------------------------------------------------------------------------------------------------|----------------------------------------------------------------------------------------------------|-----------------------------------------|--|
|                                                                                                    | Account Unique ID:                                                                                                    | i)<br>Account Number: **1415            |  |
|                                                                                                    | Please Note: The statement can't be used for remittance of payment, it's for display purposes only. View account profile |                                         |  |
|                                                                                                    | 2023                                                                                                    | 04/28/2023 (PDF)                        |  |
|                                                                                                    | 07/31/2023 (PDF)       05/31/2023 (PDF)                                                                                  | 03/31/2023 (PDF)       01/31/2023 (PDF) |  |
| Navigate to your<br><b>Downloads</b> folder on<br>your computer to<br>open the statement<br>document.                                                              | This PC > Downloads Statement 07_31_200 Ks Today (2) Statement 08_31_200                                                 | 23.pdf<br>23.pdf                        |  |

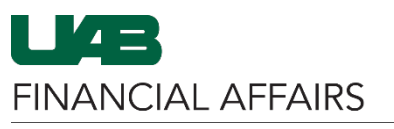

The University of Alabama at Birmingham

.....

## UAB P-Card: Access Online - Account Statements

| Example US Bank<br>P-Card account<br>statement |                                                                                                    |                                   |                                       |          |  |  |
|------------------------------------------------|----------------------------------------------------------------------------------------------------|-----------------------------------|---------------------------------------|----------|--|--|
|                                                | Fargo, ND 58125-6343                                                                                                    | AMOUNT DUE                        |                                       | \$0.00   |  |  |
|                                                | Uluililiuuuuuuuuuuuuuuuuuuuuuuuuuuuuuuu                                                                                                    | անություն<br>Magazine a<br>3-1102 |                                       |          |  |  |
|                                                | TRAN       FORT       MOC         DATE       DATE       CODE       TRANSACTION DESCRIPTION       REFERENCE #       AMOUNT         08401       0843       SS44       SS544       AMERINT, INC ALLEPRINT.COM WI       3,750.00         08401       0843       SS54       ALMERINT, INC ALLEPRINT.COM WI       3,750.00         08401       0843       SS54       ALMERINT, INC ALLEPRINT.COM WI       3,503.43         08412       0844       SS42       AAZEN MATTP US*TORYHEOIT ANZN.COMIBILL WA       361.25         08-14       08-15       SS42       AMAZON.COM*TOR716002 AMZN AMZN.COMIBILL WA       611.98 |                                   |                                       |          |  |  |
|                                                |                                                                                                    |                                   |                                       |          |  |  |
|                                                |                                                                                                    | ACCOUNT NUMBER                    | ACCOUNT SUMMA                         | RY       |  |  |
|                                                | CUSTOMER SERVICE CALL                                                                                                    | ****-****-1415                    | PURCHASES, FEES<br>& ADJUSTMENTS \$14 | 4,209.90 |  |  |
|                                                | 800-344-5696                                                                                                    | 08/31/23                          | CHECKS/CASH<br>ADVANCES               | \$0.00   |  |  |
|                                                | MANAGING ACCOUNT NUMBER                                                                                                    |                                   | DISPUTE AMOUNT                        | \$0.00   |  |  |
|                                                | CONTACT AND ADDRESS<br>UNIV OF AL STRINGHAM OC                                                                                                    |                                   | CREDITS                               | \$0.00   |  |  |
|                                                |                                                                                                    |                                   | STATEMENT<br>TOTAL \$14,3             | 209.90   |  |  |
|                                                |                                                                                                    | Page 1 of 1                       |                                       |          |  |  |